# **ISC Agency Therap Billing Guidance**

This guidance document is to assist ISC agencies with documenting billing data and submitting claims in Therap for the monthly Independent Support Coordination (ISC) services.

#### **General Billing Guidance for ISCs in Therap**

It is up to the ISC agency to determine which day of the month to submit billing data for the ISC service. It may be easiest to enter the same billing date for all individuals within a given month (i.e. the last day of the month).

<u>Note</u>: From a TennCare and DDA risk management/audit perspective, billing dates should be on or after the date of the billable contact in a given month. Audit is looking for a billable contact to occur during the month, not the exact billing date entered in Therap, so they do not need to match.

The ISC service is a monthly-rate service, so billing data only needs to be reported for <u>one</u> day per month, per individual in Therap's Attendance module. Therap will prevent more than one ISC service claim from being generated per month, per individual.

For the month where an individual's new annual PCSP occurs mid-month, ISCs should follow their same billing schedule as for any other month (i.e. enter billing data last of month). Below is an example.

**IMPORTANT**: It is important that the agency pays close attention to the 'split' months to ensure units are allocated to the correct SLI, based on the agency's billing methods. For example, if an agency submits billing for dates of service at the end of the month, the SLI in the new PCSP will need to contain enough units to include the starting, 'split' month.

*Example* – For ISCs entering their monthly service billing data on the *last* day of the month:

An individual's current PCSP ends on 8/13, and new PCSP starts 8/14. The ISC will have a Service Authorization from the prior plan from 7/1 - 8/13, and a second Service Auth from 8/14 - 12/31 for the new PCSP. The ISC will only report their billing data on 8/31 in the Attendance module, similar to any other month, and will not report any other billing for August. As mentioned in the 'important' note above, since the agency bills at the end of the month, the units in the PCSP will need to be allocated as follows:

- Prior PCSP SLI 7/1 8/13: <u>1 unit</u>
- Current PCSP SLI 8/14 12/31: <u>5 units</u>

| Funding Source | Therap Service Code | Service Description                                | Unit Type |
|----------------|---------------------|----------------------------------------------------|-----------|
| CAC - SW       | T2022               | INDEPENDENT SUPPORT COORDINATION                   | MONTHLY   |
| STATE FUNDS    | ST-T2022            | INDEPENDENT SUPPORT COORDINATION                   | MONTHLY   |
| STATE FUNDS    | ST-T2022-01         | INDEPENDENT SUPPORT COORDINATION – KBB             | MONTHLY   |
| STATE FUNDS    | ST-T2022-02         | INDEPENDENT SUPPORT COORDINATION – KBB - HALF RATE | MONTHLY   |

#### **Available ISC Services in Therap:**

*Note*: While some of the below guidance is specific to ISC agencies, the general Therap processes follow the same workflow as for all providers. For support, the Therap Support Site can be used for additional guidance

documentation: <u>Therap for Tennessee Department of Intellectual and Developmental Disabilities</u> (<u>therapservices.net</u>), or you can contact Therap Support directly at <u>tnsupport@therapservices.net</u>.

#### Step 1: Acknowledging Service Authorizations

When an ISC service line item (SLI) has been approved in an individual's PCSP, the ISC will receive a Service Authorization for each approved SLI in their provider account.

The first step is to review and acknowledge Pending Service Authorizations. These can be accessed via the 'To Do' tab, or via the 'Individual' tab, under the Pre Auth Service Authorization section.

| Pre Auth Service Authorization |        |  |  |  |  |  |  |  |  |
|--------------------------------|--------|--|--|--|--|--|--|--|--|
| Service Authorization          | Search |  |  |  |  |  |  |  |  |

The Service Auth Search allows filtering by entering an individual, date range, or a status, or you can simply click Search, in the bottom right corner, to search all.

| Service Auth Search |                   |   |
|---------------------|-------------------|---|
| Form ID             |                   |   |
| Individual          | Search            | Q |
| From Date           | MM/DD/YYYY        |   |
| To Date             | MM/DD/YYYY        |   |
| Status              | - Please Select - | • |
|                     |                   |   |
| Clear Selection     |                   |   |
|                     |                   |   |
| Cancel              |                   |   |

Next, you can open a Service Authorization by selecting a specific row.

Note: You can filter this list by typing in the 'Filter' box, and can sort by clicking a column heading

| Filter                  |                  |   |                                                     |            |            |                   |                    |           |               |          | 15                         |
|-------------------------|------------------|---|-----------------------------------------------------|------------|------------|-------------------|--------------------|-----------|---------------|----------|----------------------------|
| Form ID                 | \$<br>Individual | • | Service C                                           | From Date  | To Date 🗧  | Service<br>Amount | Unit of<br>Measure | Frequency | Total Unit(s) | Rate(\$) | Status 🗧                   |
| SAUTH-<br>N3H3NRTV9ZM9C |                  |   | T2022 - INDEPENDENT SUPPORT COORDINATION (T2022)    | 08/01/2023 | 12/31/2023 |                   | Dollar             | Monthly   | 6.00          | 246.30   | Pending<br>Acknowledgement |
| SAUTH-<br>N3H3NRTVAZM9Z |                  |   | T2022 - INDEPENDENT SUPPORT COORDINATION (T2022)    | 01/01/2024 | 06/30/2024 |                   | Dollar             | Monthly   | 6.00          | 246.30   | Pending<br>Acknowledgement |
| SAUTH-<br>N3H3NRTVKZM9K |                  |   | T2022 - INDEPENDENT SUPPORT COORDINATION (T2022)    | 07/01/2024 | 07/26/2024 |                   | Dollar             | Monthly   | 1.00          | 246.30   | Pending<br>Acknowledgement |
| SAUTH<br>N3H3NPAGMZM94  |                  |   | T2022 - INDEPENDENT SUPPORT COORDINATION<br>(T2022) | 02/21/2024 | 06/30/2024 |                   |                    |           | 4.00          | 246.30   | Pending<br>Acknowledgement |
| SAUTH-                  |                  |   | T2022 - INDEPENDENT SUPPORT COORDINATION<br>(T2022) | 01/01/2025 | 02/20/2025 |                   |                    |           | 2.00          | 246.30   | Pending<br>Acknowledgement |
| SAUTH-                  |                  |   | T2022 - INDEPENDENT SUPPORT COORDINATION<br>(T2022) | 07/01/2024 | 12/31/2024 |                   |                    |           | 6.00          | 246.30   | Pending<br>Acknowledgement |
| SAUTH-                  |                  |   | T2022 - INDEPENDENT SUPPORT COORDINATION<br>(T2022) | 01/01/2024 | 06/30/2024 |                   |                    |           | 6.00          | 246.30   | Pending<br>Acknowledgement |

It is the provider's responsibility to <u>verify all service information prior to acknowledgement</u>. If any information is incorrect, it must be corrected in the PCSP, and re-approved by DDA Plans Review before acknowledging and moving forward.

Most fields will be auto populated, the one exception being the Program (Site) in certain scenarios (*see note below*). For this example, the individual was only enrolled in one Program, so Program (Site) field auto populated, and no action was needed.

If the information is correct, you can proceed to Acknowledge at the bottom of the page. Every Service Auth must be Acknowledged in order to bill for the approved timespan.

*Note on Program (Site)*: If an individual is enrolled in more than one billing Program, the correct Program (Site) under Billing Service Authorization will need to be selected prior to acknowledgement. If there is nothing to select, then the individual needs to be enrolled in a Program first.

| Service Authorization |                                      |                   |                                                     |  |  |  |  |  |  |  |
|-----------------------|--------------------------------------|-------------------|-----------------------------------------------------|--|--|--|--|--|--|--|
| Program               | CAC - COMPREHENSIVE AGGREGATE<br>CAP | Service           | T2022 - INDEPENDENT SUPPORT<br>COORDINATION (T2022) |  |  |  |  |  |  |  |
| Service From Date     | 01/01/2024                           | Service To Date   | 06/30/2024                                          |  |  |  |  |  |  |  |
| Service Provider      |                                      | Rate Amount       | \$246.30                                            |  |  |  |  |  |  |  |
| Total Units           | 6.00                                 | Total Amount      | \$1477.80                                           |  |  |  |  |  |  |  |
| Service Amount        |                                      | Unit of Measure   | Dollar                                              |  |  |  |  |  |  |  |
| Frequency             | Monthly                              | Prior Auth Number |                                                     |  |  |  |  |  |  |  |
| Attending Provider    |                                      |                   |                                                     |  |  |  |  |  |  |  |
| Description           |                                      |                   |                                                     |  |  |  |  |  |  |  |
|                       |                                      |                   |                                                     |  |  |  |  |  |  |  |

| Billing Service Authorization    |                                |  |  |  |  |  |  |  |
|----------------------------------|--------------------------------|--|--|--|--|--|--|--|
| * Program (Site)                 | Test - ISC (Test - ISC)        |  |  |  |  |  |  |  |
| * Billing Provider               |                                |  |  |  |  |  |  |  |
| * Service<br>Description Code    | INDEPENDENT SUPPORT COORDIN, - |  |  |  |  |  |  |  |
| * Funding Source                 | BlueCare Tennessee             |  |  |  |  |  |  |  |
| ICD-10 Primary<br>Diagnosis Code | F72                            |  |  |  |  |  |  |  |

#### Step 2: Entering Billing Data

All ISC services are documented in the Therap Attendance module, via Daily Attendance.

From the 'Billing' tab, navigate to the Attendance module, and select either New or Search.

*Note*: 'New' allows one specific day to be entered, where 'Search' allows a range of up to one month, within the same month.

| Attendance New   Search   Summary   Arc |            | Attendance                       |
|-----------------------------------------|------------|----------------------------------|
|                                         | Attendance | New   Search   Summary   Archive |

After selecting an option, enter the following on the Attendance Data New/Search Screen:

- The date (or date range) to submit your billing data.
- The Attendance Type: Daily Attendance.
- Service Description (Code): The ISC service you are entering billing for.
- Program (Site): The program you tied to the Service Auths in the previous step.
- \*Optional\* Individual: To enter one individual's data.

If the 'Individual' field is left blank, all individuals within the above parameters will be displayed, if they have an Acknowledged Service Auth.

| Attendance Data Search       |                          |                     |        |
|------------------------------|--------------------------|---------------------|--------|
| * Start Date                 | 01/01/2024               |                     |        |
| * End Date                   | 01/31/2024               |                     |        |
| * Attendance Type            | Daily Attendance - 1915c | •                   |        |
| * Service Description (Code) | INDEPENDENT SUPPORT CO   | OORDINATION (T202 ▼ |        |
| * Program (Site)             | Test - ISC (Test - ISC)  | •                   |        |
| Service Authorization Status | Approved ~               |                     |        |
| Individual                   | Search                   | ]                   |        |
|                              |                          |                     |        |
| Cancel                       |                          |                     | Search |

After searching, an Attendance grid will display for the day(s) selected, and individuals displayed.

To enter new billing data, select the Input tab, and change the Attendance Options to Present (P) – Billable.

You can the select a billable day for one or multiple individuals by clicking the checkboxes under the desired day. Or you can select one day for ALL individuals by checking the box at the top of the desired date. After picking the individuals/dates, click Submit New in the bottom right corner.

| Incomplete In                        | Prep 📃 Ap                            | oproved                              | S      | ubmitted for | Billing  | Ne       | ew       |      |          |                 |                       |          |            |           |          |            |                |
|--------------------------------------|--------------------------------------|--------------------------------------|--------|--------------|----------|----------|----------|------|----------|-----------------|-----------------------|----------|------------|-----------|----------|------------|----------------|
| Input Update                         |                                      |                                      |        |              |          |          | Ар       | prov | e        |                 | Gene                  | rate     | e Billir   | ıg Da     | ita      |            |                |
| New  Incomplete                      | * <mark>Attendar</mark><br>General C | n <mark>ce Optio</mark> n<br>omment: | 15:    | Present      | (P) - [E | illable] | <b></b>  |      |          | Ti              | Time In:<br>me Out:   |          |            |           | « N      | w<br>w     |                |
|                                      | About 350                            | character                            | s left |              |          |          |          |      | Ser      | Non-<br>rvice F | billable:<br>rovider: | - Ple    | ease Sel   | ect -     |          |            | ~              |
| Select all Attendance in current pag | je                                   |                                      |        |              |          |          |          |      |          |                 | Sho                   | w All: [ | Incomplete | 🛛 In Prep | Approved | 🗌 Submitte | ed for Billing |
| Individual Name                      | [1 - 4 of 4                          | 1<br>Mon                             |        | 2<br>Tue     | 3<br>Wed |          | 4<br>Thu |      | 6<br>Fri |                 | 6<br>Sat              |          | 7<br>Sun   |           | 8<br>Mon | 9<br>Tue   | C.             |
|                                      |                                      |                                      |        |              |          |          |          |      |          |                 |                       |          |            |           |          |            | C              |
|                                      |                                      | Q                                    |        |              |          |          |          |      |          | 0               |                       |          |            |           |          |            | C              |
|                                      |                                      | P                                    |        |              |          |          |          |      |          |                 |                       |          |            |           |          |            | C              |
|                                      |                                      |                                      |        |              |          |          |          |      |          |                 |                       |          |            |           |          |            | C              |
|                                      | 4                                    |                                      |        |              |          |          |          |      |          |                 |                       |          |            |           |          |            | *              |

#### Once Submitted, the Attendance grid will update to reflect the status of Present.

| Select all Attendance in current page |            |          |            |  |  |  |  |  |  |
|---------------------------------------|------------|----------|------------|--|--|--|--|--|--|
| Individual Name                       | [1-4 of 4] | 1<br>Mon | C 2<br>Tue |  |  |  |  |  |  |
|                                       |            | Р        |            |  |  |  |  |  |  |
|                                       |            | р        |            |  |  |  |  |  |  |
|                                       | )          | р        |            |  |  |  |  |  |  |
|                                       | •          | р        |            |  |  |  |  |  |  |
|                                       |            |          |            |  |  |  |  |  |  |

The next step is to approve the Attendance submitted. If all is correct, select the Approve tab from within the same page, select all items, and click Approve in the bottom right corner.

*Note*: If something needs to be changed or deleted, <u>prior to approving</u>, the status can be modified or deleted from the Update tab.

| Select all Attendance in current pa | age        |     |          |   |         |          |   |          |   |         |          | Show All: | Incomplete | e 🔄 In Prep | Approved | Submitted for | r Billing |
|-------------------------------------|------------|-----|----------|---|---------|----------|---|----------|---|---------|----------|-----------|------------|-------------|----------|---------------|-----------|
| Individual Name                     | [1-4 of 4] |     | 1<br>Mon | т | 2<br>ue | 3<br>Wed |   | 4<br>Thu | r | 5<br>ri | 6<br>Sat |           | 7<br>Sun   |             | 8<br>Mon | 9<br>Tue      |           |
|                                     |            | P P |          |   |         |          |   |          |   |         |          |           |            |             |          |               | -         |
|                                     |            | P P |          |   |         |          |   |          |   |         |          |           |            |             |          |               |           |
|                                     |            | Р   |          |   |         |          |   |          |   |         |          |           |            |             |          |               |           |
|                                     |            | P P |          |   |         |          |   |          |   |         |          |           |            |             |          |               |           |
|                                     |            |     |          |   |         |          |   |          |   |         |          |           |            |             |          |               |           |
|                                     |            |     |          |   |         |          |   |          |   |         |          |           |            |             |          |               |           |
|                                     |            |     |          |   |         |          | - |          |   |         |          |           |            |             |          |               |           |
| « Back Cancel                       |            |     |          |   |         |          |   |          |   |         |          |           |            |             |          | A             | pprove    |

Once Approved, the Attendance grid will update to reflect the status of Approved.

| Incomplete In Prep | Approved Submitted for Billing | New      |                       |
|--------------------|--------------------------------|----------|-----------------------|
| Input              | Update                         | Approve  | Generate Billing Data |
|                    | ·                              |          |                       |
| Individual Name    | [1-4 of 4]                     | 1<br>Mon | 2<br>Tue              |
| ×                  |                                | Р        |                       |
| ×                  |                                | Р        |                       |
| ×                  |                                | Р        |                       |
| ×                  |                                | р        |                       |
|                    |                                |          |                       |

The final step is to Generate Billing Data, to turn the Attendance info into billable units. If all is ready, select the Generate Billing Data tab from within the same page, select all items, and click Generate Billing Data in the bottom right corner.

*Note*: If something needs to be changed or deleted, <u>prior to Generating Billing Data</u>, the status can still be modified or deleted from the Update tab.

| Input                 | Update          | Approve      | Generate Billing Data |          |          |          |          |                      |                        |                       |   |
|-----------------------|-----------------|--------------|-----------------------|----------|----------|----------|----------|----------------------|------------------------|-----------------------|---|
| Select all Attendance | in current page |              |                       |          |          |          | Show A   | ll: 🗌 Incomplete 🏾 🔅 | 🛛 In Prep 🛛 🔄 Approved | Submitted for Billing | g |
| Individual Name       | [1 - 4 of 4     | ] 🖾 1<br>Mon | 2<br>Tue              | 3<br>Wed | 4<br>Thu | 5<br>Fri | 6<br>Sat | 7<br>Sun             | 8<br>Mon               | 9<br>Tue              |   |
|                       |                 | 🖾 P          |                       |          |          |          |          |                      |                        |                       | * |
|                       |                 | ⊠ P          |                       |          |          |          |          |                      |                        |                       |   |
|                       |                 | ⊠ P          |                       |          |          |          |          |                      |                        |                       |   |
|                       |                 | ⊠ P          |                       |          |          |          |          |                      |                        |                       |   |
|                       |                 |              |                       |          |          |          |          |                      |                        |                       |   |
|                       |                 |              |                       |          |          |          |          |                      |                        |                       |   |
|                       |                 |              |                       |          |          |          |          |                      |                        | •                     | Ŧ |
| « Back Cancel         |                 |              |                       |          |          |          |          |                      |                        | Generate Billing Data |   |

After Generating Billing Data, a popup window will display with what was generated for each person and each day. A green check mark means it was successful. A red x indicates something was unsuccessful, and there will be a description of the issue to be resolved.

| Export to Exce | I              |   |                 |                                                                                                    |
|----------------|----------------|---|-----------------|----------------------------------------------------------------------------------------------------|
| Filter         |                |   |                 | 100 V Record                                                                                                    |
| Form Id        |                | ¢ | Individual Name | Summary 🖨                                                                                                    |
| S BILL         | N8F4MHDZFMULJ  |   |                 | Billing Data has been successfully<br>generated.<br>Service Date: 01/01/2024<br>Billable Units: 1.00<br>Unit Rate: \$246.30 |
| O BILL         | -N8F4MHDZDMULA |   |                 | Billing Data has been successfully<br>generated.<br>Service Date: 01/01/2024<br>Billable Units: 1.00<br>Unit Rate: \$246.30 |
| 🔊 BILL         | -N8F4MHDZCMULN |   |                 | Billing Data has been successfully<br>generated.<br>Service Date: 01/01/2024<br>Billable Units: 1.00<br>Unit Rate: \$246.30 |
| BILL-          | -N8F4MHDZEMULW |   |                 | Billing Data has been successfully<br>generated.<br>Service Date: 01/01/2024<br>Billable Units: 1.00                        |

Days that have billing generated will be highlighted in orange. Attendance entry is now complete for these days.

| Incomplete In Prep A | Approved Submitted for Billing | New        |                       |
|----------------------|--------------------------------|------------|-----------------------|
| Input                | Update                         | Approve    | Generate Billing Data |
|                      |                                |            |                       |
| Individual Name      | [ 1 - 4 of 4                   | ] 1<br>Mon | 2<br>Tue              |
| ×                    |                                | р          |                       |
| X                    |                                | р          |                       |
| ×                    |                                | р          |                       |
|                      |                                | р          |                       |
|                      |                                |            |                       |

## Step 3: Generating (Institutional) Claims

Once Billing Data has been generated, the next step is to generate Institutional claim(s).

From the 'Billing' tab, navigate to the Institutional Claim section and select New next to Institutional Claim

| Service Authorization | New   Search   Renewal Search  <br>Applied Rate History Search  <br>Archive    |
|-----------------------|--------------------------------------------------------------------------------|
| Billing Data          | New   Search   Summary   Archive  <br>Bulk Delete                              |
| Claim Template        | New   Search                                                                   |
| Institutional Claim   | New   Search   Archive                                                         |
| Claim Submission      | Send   Bulk Send  <br>Transaction Search                                       |
| Agency Based Reports  | Utilization   Unclaimed  <br>Reconciliation  <br>Reconciliation(Service Level) |

# **Institutional Claim**

From the New Institutional Claim Generator screen, select the appropriate ISC service to create a claim (one service at a time), and the date range (must be within the same month), then click Next.

*Note*: It is recommended to leave the Adjust Billing Data Unit box checked when generating claims.

New Institutional Claim Generator

| Template Search Criteria          |                                                                                                    |
|-----------------------------------|----------------------------------------------------------------------------------------------------|
| Service Description/Code          | INDEPENDENT SUPPORT COORDINATION (T202 - Clear Selection                                               |
| * Template Group                  | <ul><li>○ Yes</li><li>● No</li></ul>                                                                   |
| Template Group Name               | - Please Select -                                                                                      |
| * Service Date From               | 01/01/2024                                                                                             |
| * Service Date To                 | 01/31/2024                                                                                             |
| Add one Service Line per<br>Claim |                                                                                                    |
| Adjust Billing Data Unit          |                                                                                                    |
|                                   | Billing Data Unit will be adjusted while generating the Claim based on unit limit set by the oversight |
|                                   |                                                                                                    |
| Cancel                            | Next >>                                                                                                |

After selecting Next, all eligible billing data will display below. Select the individuals to create claims for, or select all, and click Generate Claims.

| Service List       |                 |                    |                |                            |                                               |              |                                                  |              |                        |           |  |
|--------------------|-----------------|--------------------|----------------|----------------------------|-----------------------------------------------|--------------|--------------------------------------------------|--------------|------------------------|-----------|--|
| Filter             |                 |                    | ]              | You have selected 4 items. |                                               |              |                                                  |              | 50 v Records           |           |  |
| -<br>Select<br>All | ≑<br>Form<br>ID | Individual<br>Name | ≑<br>Pro<br>Na | ¢<br>ogram<br>me           | <ul> <li>Authorization</li> <li>ID</li> </ul> | Service Code | <ul> <li>Service</li> <li>Description</li> </ul> | \$<br>Status | Unit ≑<br>Rate<br>(\$) | Pro<br>Mc |  |
|                    |                 | =                  | Tes            | st - ISC                   | SA <b>CARA</b><br>N8E4MHCYNMULT               | T2022        | INDEPENDENT<br>SUPPORT<br>COORDINATION           | Approved     | \$246.30               |           |  |
|                    |                 | 8                  | Tes            | st - ISC                   | SA <b>RATE</b><br>N8E4MHCYSMULM               | T2022        | INDEPENDENT<br>SUPPORT<br>COORDINATION           | Approved     | \$246.30               |           |  |
|                    |                 | 5                  | Tes            | st - ISC                   | SA<br>N8E4MHCYQMULH                           | T2022        | INDEPENDENT<br>SUPPORT<br>COORDINATION           | Approved     | \$246.30               |           |  |
|                    |                 |                    | Tes            | st - ISC                   | SA N8E4MHCYUMULR                              | T2022        | INDEPENDENT<br>SUPPORT<br>COORDINATION           | Approved     | \$246.30               |           |  |
| Showing            | 1 to 5 of 5 e   | ntries             |                |                            |                                               |              |                                                  | •            |                        | Þ         |  |
| Cancel             |                 |                    |                |                            |                                               |              |                                                  | C            | enerate Cl             | aims      |  |

After Generating Claims, a summary report will be provided for each claim. A green check mark means it was successful. A red x indicates something was unsuccessful, and there will be a description of the issue to be resolved.

Generating Claims sets the status to 'Billable' in Therap.

If you need to generate claims for additional ISC services, click Back to Claim Generator at the bottom of the screen and repeat the same steps. Otherwise proceed to step 4.

| Form ID             | Individual Name | Summary |
|---------------------|-----------------|---------|
| ICLM                |                 |         |
| N8F4MHDZKMULM       |                 |         |
| ICLM-N8F4MHDZNMULH  |                 |         |
| VICLM-W8F4MHDZRMULZ |                 |         |
|                     |                 |         |

### Step 4: Claim Submission

Once claims have been generated, the final step is to Send the claims to the MCOs or the State for adjudication and payment.

From the 'Billing' tab, navigate to the Institutional Claim section and select Send or Bulk Send next to Claim Submission. For this example, we are using the Send option.

*Note*: The Send option allows providers to select individual claims, per payor, and send up to 100 per transaction. The Bulk Send option will send every created claim, per payor, no selection necessary.

| Institutio            | nal Claim                                                                                                    |
|-----------------------|----------------------------------------------------------------------------------------------------|
| Service Authorization | New   Search   Renewal Search  <br>Applied Rate History Search  <br>Archive                                                            |
| Billing Data          | New   Search   Summary   Archive  <br>Bulk Delete                                                                                      |
| Claim Template        | New   Search                                                                                                    |
| Institutional Claim   | New   Search   Archive                                                                                                    |
| Claim Submission      | Send   Bulk Send  <br>Transaction Search                                                                                               |
| Agency Based Reports  | Utilization   Unclaimed  <br>Reconciliation  <br>Reconciliation(Service Level)  <br>Denied Claim   Aging Report  <br>Submission Errors |

From the Search Claims to Send screen, there are multiple parameters that can be set, but the only required field is the Payer. Each payer's claims must be sent separately.

**1915c waiver ISC services will be sent to**: *BCBST, United HealthCare, and Wellpoint* 

State Funded and KBB ISC services will be sent to: TN DIDD State Funded

| Search Claims to Send                                                                                                    |                                                                                                    |  |
|----------------------------------------------------------------------------------------------------|----------------------------------------------------------------------------------------------------|--|
| Service Description (Code)                                                                                                    | - Please Select -                                                                                             |  |
| Claim ID                                                                                                    |                                                                                                    |  |
| * Payer                                                                                                    | - Please Select -                                                                                             |  |
| Type of Bill                                                                                                    |                                                                                                    |  |
| Statement Period From                                                                                                    | - Please Select -<br>BCBST: BCBST - 00390 (Inst.)                                                             |  |
| То                                                                                                    | TennCare: TENNCARE - 626001445 (Inst.)                                                                        |  |
| Service Date From                                                                                                    | United HealthCare: UnitedHealthcare - 95378 (Inst.)                                                           |  |
|                                                                                                    |                                                                                                    |  |
| То                                                                                                    | THERAP-MANUAL: Manual Billing - 99 (Prof. & Inst.)                                                            |  |
| To<br>Individual                                                                                                    | Search                                                                                                    |  |
| To<br>Individual<br>Individual Medicaid Number                                                                                    | Search                                                                                                    |  |
| To<br>Individual<br>Individual Medicaid Number<br>Claim Create Date From                                                          | IHERAP-MANUAL: Manual Billing - 99 (Prot. & Inst.)       Search       05/14/2024                              |  |
| To<br>Individual<br>Individual Medicaid Number<br>Claim Create Date From<br>To                                                    | IHERAP-MANUAL: Manual Billing - 99 (Prot. & Inst.)     Search   05/14/2024     Imm/DD/YYYY                    |  |
| To<br>Individual<br>Individual Medicaid Number<br>Claim Create Date From<br>To<br>Billing Provider                                | IHERAP-MANUAL: Manual Billing - 99 (Prof. & Inst.)     Search   05/14/2024   MM/DD/YYYY     - Please Select - |  |
| To<br>Individual<br>Individual Medicaid Number<br>Claim Create Date From<br>To<br>Billing Provider<br>Billing Provider NPI Number | IHERAP-MANUAL: Manual Billing - 99 (Prof. & Inst.)     Search   05/14/2024   MM/DD/YYYY     - Please Select - |  |

After selecting a payer and picking a date range to search (Therap defaults to a Claim Create Date From of 31 days prior), any available claims to send will be displayed. Select the claims to send and click Send Claim in the bottom right corner. A 'Successful' message will display if sent to the MCO/State successfully.

Search Claims to Send

| Filte | ſ                           |       | You have selected 4 items. |                          |                        |            |                               |                |                                |                  |                             | 100                                        | ✓ Records  |
|-------|-----------------------------|-------|----------------------------|--------------------------|------------------------|------------|-------------------------------|----------------|--------------------------------|------------------|-----------------------------|--------------------------------------------|------------|
|       | Claim ID                    | Payer | Type of<br>Bill            | Statement<br>Period From | Statement<br>Period To | Individual | Individual Medicaid<br>Number | Create<br>Date | Billing Provider NPI<br>Number | Billing Provider | Medicaid Provider<br>Number | Claim Frequency Type<br>Code               | Time Zone  |
|       | ICLM                        | BCBST | 89                         | 01/01/2024               | 01/01/2024             |            |                               | 06/13/2024     |                                |                  |                             | 1-Original (Admit thru<br>Discharge Claim) | US/Central |
|       | ICLM                        | BCBST | 89                         | 01/01/2024               | 01/01/2024             |            |                               | 06/13/2024     |                                |                  |                             | 1-Original (Admit thru<br>Discharge Claim) | US/Central |
|       | ICLM                        | BCBST | 89                         | 01/01/2024               | 01/01/2024             |            |                               | 06/13/2024     |                                |                  |                             | 1-Original (Admit thru<br>Discharge Claim) | US/Central |
|       | ICLM-<br>N8F4MHDZGMUL5      | BCBST | 89                         | 01/01/2024               | 01/01/2024             |            |                               | 06/13/2024     | -                              |                  |                             | 1-Original (Admit thru<br>Discharge Claim) | US/Central |
| Shov  | Showing 1 to 4 of 4 entries |       |                            |                          |                        |            |                               |                |                                |                  |                             |                                            |            |
| Q١    | Q New Search                |       |                            |                          |                        |            |                               |                |                                |                  |                             |                                            |            |
| Ca    | ncel Back                   |       |                            |                          |                        |            |                               |                |                                |                  |                             |                                            | Send Claim |

Repeat the above steps to send claims to the other MCOs or State. This completes the claim submission process.

Once a claim is Sent, the status will update to "Queued" in Therap.

Therap will automatically pick up "Queued" claims on certain days/times and send to the appropriate payer. The claim status will be updated to "Sent" when this occurs.

Once a claim has been adjudicated by the payer, it will return a status of Paid, Partially Paid, or Denied in Therap.